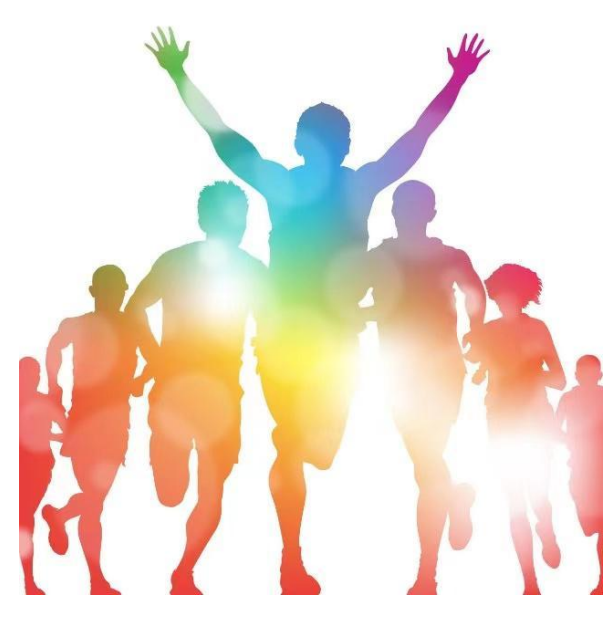

# 2020年上海市学校体育课程改革评估

# 填报操作手册

(学校用户)

上海市学校体育评估中心

二0二0年八月

# 2020年上海市学校体育课程改革评估 填报操作手册

| 登  | 录说明       | 3   |
|----|-----------|-----|
| 1、 | 登陆系统      | 3   |
| 2、 | 填报入口      | 4   |
| 3、 | 学校自评      | 5   |
|    | 3.1 自评打分  | • 5 |
|    | 3.2 自评进度  | • 5 |
|    | 3.3 提交自评表 | • 6 |
|    | 3.4 修改自评表 | . 7 |
|    | 3.5 完成上报  | • 8 |
|    |           |     |

#### 登录说明

各校请登录上海市学校体育评估中心上报系统进行 2020 年上报工作。

登录地址: https://www.shsunshine.org

登录账号:学校全称(例:上海市青浦区徐泾中学)(提示是全称,不是缩 写)

登录密码:初始密码 123456 (如忘记密码,请联系管理员)。

浏览器说明:推荐的浏览器: Chrome 谷歌浏览器,火狐浏览器,极速 360 浏览器,QQ 浏览器等。如遇显示不全等问题,通常更换浏览器即可解决。 推荐使用电脑端进行上报工作。

#### 1、登陆系统

地址栏输入网站,找到"评估督导",点击"进入"如图 1.1;填报用 户名登陆填报系统,如图 1.2

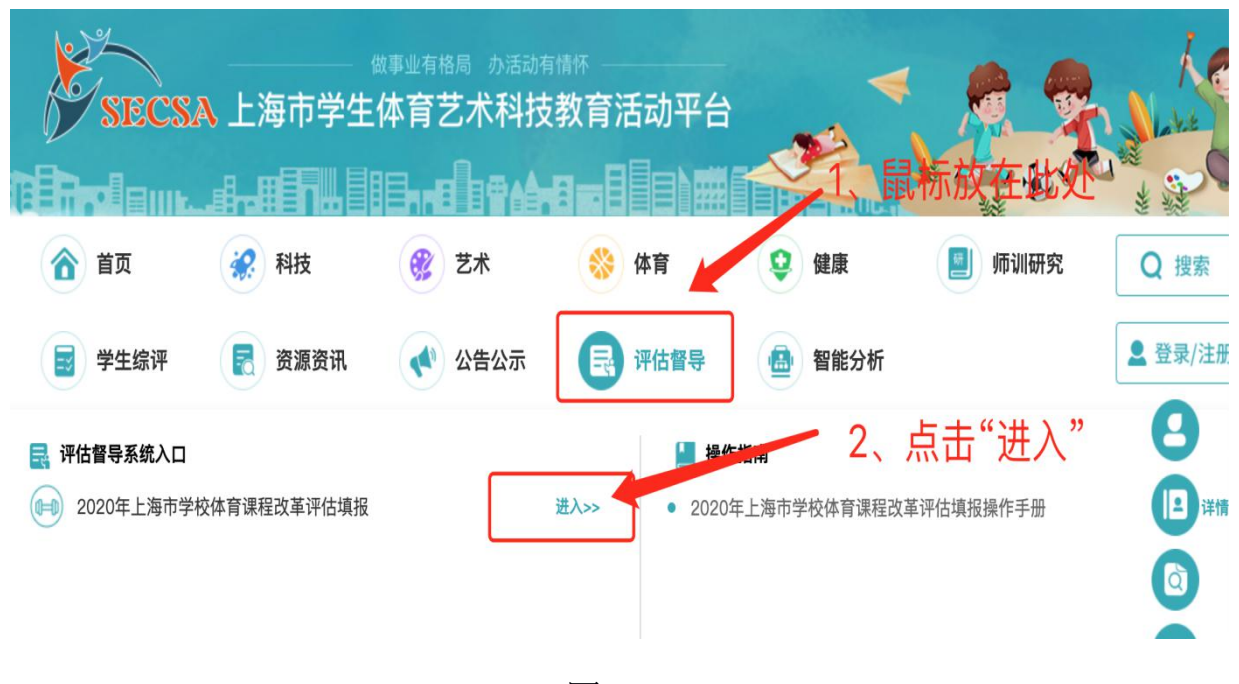

图 1.1

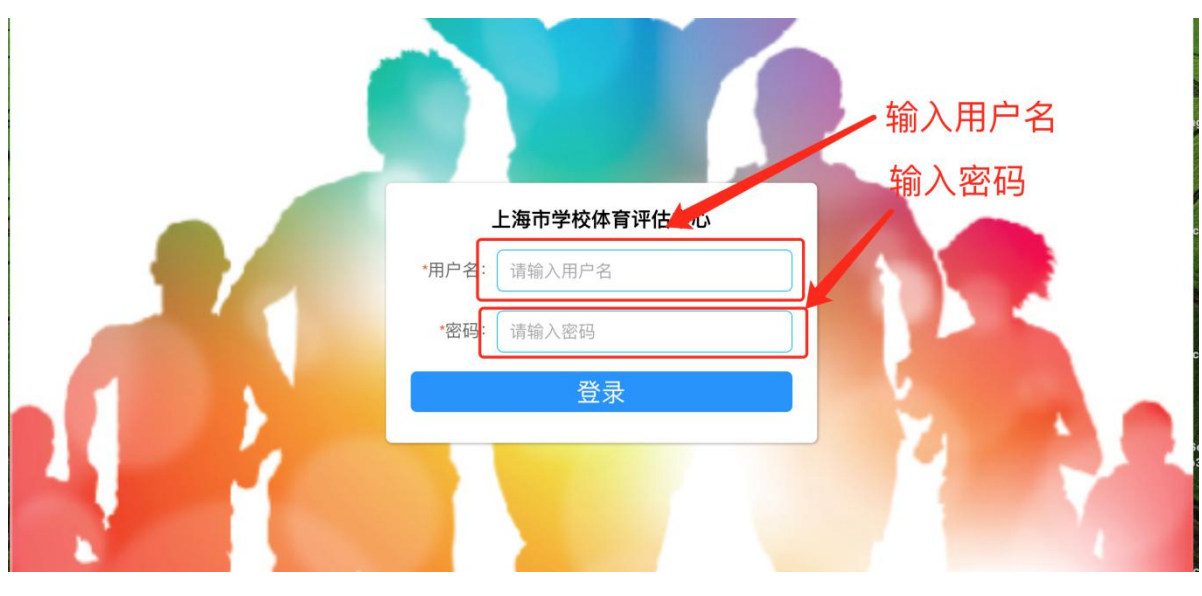

图 1.2

## 2、填报入口

登录系统后,可从"填报入口"点击"最新填报",进行操作。如图 2.1.1 所示

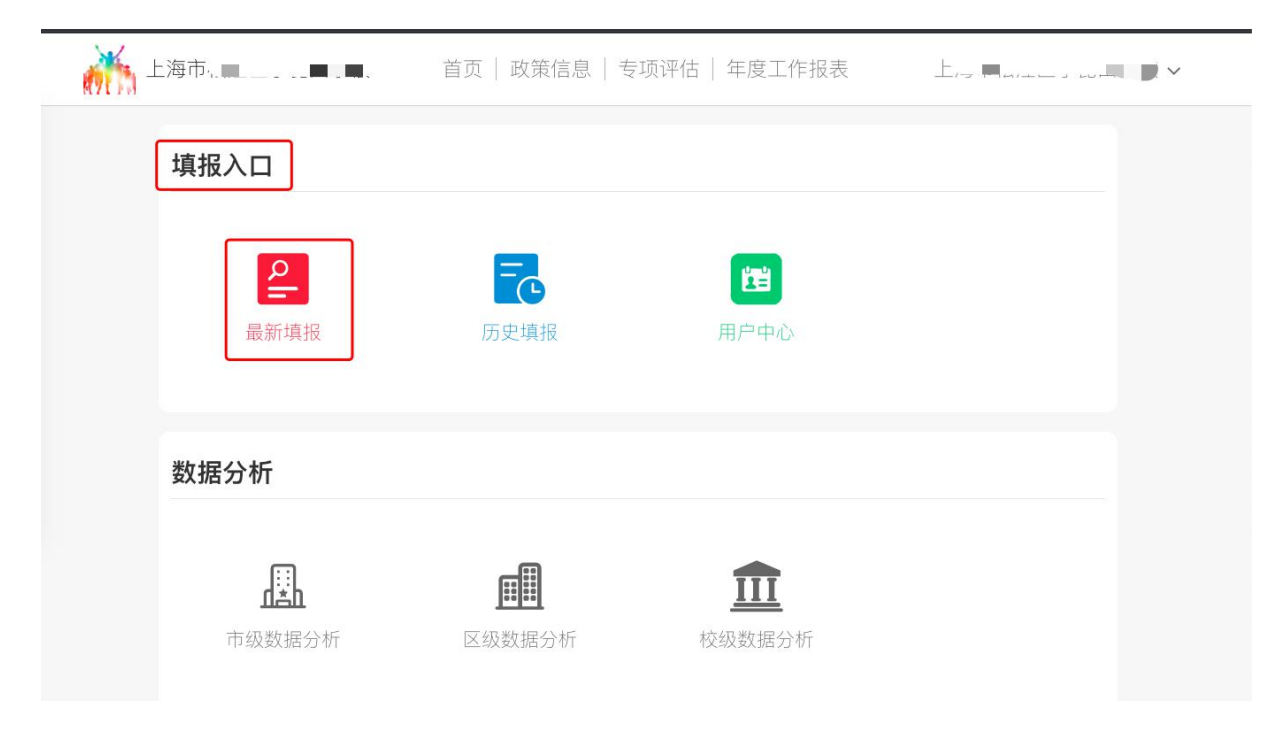

图 2.1.1

## 3、学校自评

#### 3.1 自评打分

如图 3.1.1 所示:

专项评估》市级评估》上海市"小学兴趣化、初中多样化"学校体育课程改革(学校自评表)

上海市"小学兴趣化、初中多样化"学校体育课程改革(学校自评表) 「学校体育课改」 2020-11-15 12:25:55 1: 课程设置 (共10.00分) 输入分值 1.1: 课程安排 (共5.00分) 上传资料 主要观测点 分值 自评打分 资料上传 1.1.1学校总课表(小学"4+2",初中"4+1"的落实及合理性) 5.00 0 + 将文件拖到此处,或点击上传 仅支持图片、PDF文件且不超过20MB 当前得分: 0.00 (共100.00分)

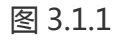

备注: 上传材料支持 PDF, 图片, 不支持 word、Excel 格式文件。

#### 3.2 自评进度

报表底部有提示栏,显示当前页及分值,如图 2.2.1 所示

| 传统特色,一校一品,一校多品           |                            | - 0 +  | 将文件拖到此处,或点击上传<br>仅支持图片、PDF文件且不超过20MB |  |
|--------------------------|----------------------------|--------|--------------------------------------|--|
| .2: 体育创新                 |                            |        |                                      |  |
| 主要观测点                    | 分值                         | 自评打分   | 资料上传                                 |  |
| 基于"小学体育兴趣化"、"初中体育多样化"的创新 | 第1页<br>第2页<br>第3页<br>第4页 快 | 速进入其它页 | 将文件拖到此处,或点击上传<br>仅支持图片,PDF文件目不超过20MB |  |
|                          | 第5页<br><b>第6页</b>          |        |                                      |  |
| 上一步                      | 第6页                        |        | ~ 完成                                 |  |

图 3.2.1

#### 3.3 提交自评表

3.3.1点击"确定",则立即上报至上级教育行政部门;点击"取消",则可 日后进行调整,确认无误后再进行上报,如图 3.3.1 所示

| ).00分)   |                      |      |                                      |  |
|----------|----------------------|------|--------------------------------------|--|
| (共0.00分) |                      |      |                                      |  |
|          | 分值自评打分               | 资料上传 |                                      |  |
|          | 提示                   | ×    | ······                               |  |
|          | ④ 确认要提交评估报表吗,当前得分:1  |      |                                      |  |
|          | 取消                   | 确定   | <b>A</b>                             |  |
|          |                      |      | 将文件拖到此处,或点击上传<br>仅支持,片,PDF文件且不超过20MB |  |
|          | _                    |      |                                      |  |
| :一步      | 第7页                  |      | 完成                                   |  |
|          |                      |      |                                      |  |
|          | 当前第: <b>7</b> 页(共7页) | 当前得分 | : ■ (共100.00分) 打印                    |  |

图 3.3.1

#### 注意: 上报后不能再修改;

如需修改,只能联系联系上级教育行政部门,由上级教育行政部门进 行退回。

3.3.2 提交自评报表后, 右上角显示"审核中", 如图 2.3.2 所示

| <b>专项评估 》市级评估 》</b> 上海市"小学兴趣化、初中多样化"学校体育课程改革(学校自评表) |      |       |                                      |  |  |  |  |
|-----------------------------------------------------|------|-------|--------------------------------------|--|--|--|--|
| 上海市"小学兴趣化、初中多样化"学校体育课程改革(学校自评表)<br>「学校体育课改」         |      |       |                                      |  |  |  |  |
| 7: 自评报告 (共0.00分)<br>7.1: 上传自评报告 (共0.00分)            |      |       |                                      |  |  |  |  |
| 主要观测点                                               | 分值   | 自评打分  | 资料上传                                 |  |  |  |  |
| 上传自评报告                                              | 0.00 | - 0 + | 将文件拖到此处,或点击上传<br>仅支持圈片、PDF文件且不超过20MB |  |  |  |  |
| 学校自评: 📕 🥂 📫 当前第:                                    | 7页(  | 共7页)  | 前得分: (共100.00分) 打印                   |  |  |  |  |

#### 3.4 修改自评表

3.4.1 上级教育主管部门审核结果为"通过"或"驳回"。如"驳回",需按上级教育主管部门意见进行修改后,再次进行提交。如图:3.4.1、2.4.2

| 前面 首页                                                                                                    | 政策信息  | 息 专项评估 年度 | 工作报表          |           |  |  |  |
|----------------------------------------------------------------------------------------------------|-------|-----------|---------------|-----------|--|--|--|
| 专项评估》市级评估》上海市"小学兴趣化、初中多样化"学校体育课程改革(学校自评表)          上海市"小学兴趣化、初中多样化"学校体育课程改革(学校自评表)         「学校体育课改」         2020-11-15 12:25:55         驳回原因:请对1.1.2分值进行调整,提交。(请按主管部门意见整改后再次提交,谢谢!)         1:课程设置(共10.00分)         1.1:课程安排(共5.00分) |       |           |               |           |  |  |  |
| 主要观测点                                                                                                    | 分值    | 自评打分      | 资料上传          |           |  |  |  |
| 1.1.1学校总课表(小学"4+2",初中"4+1"的落实及合理性)                                                                                                    | 5.00  | - 0 +     | 将文件拖到此处       | ,或点击上传    |  |  |  |
| 学校自评:当前第                                                                                                    | :1页(共 | 7页)    当  | 前得4 🔰 (共100.0 | 0分)    打印 |  |  |  |

图 3.4.1

| ····                                          | 首页 政策信息 专项评估 年                                                           | 度工作报表                                              | Je 1997             |
|-----------------------------------------------|--------------------------------------------------------------------------|----------------------------------------------------|---------------------|
| 驳回原因:请对1.                                     | 1.2分值进行调整,提交。(请按主管部)                                                     | ]意见整改后再次提交,谢谢!                                     |                     |
| <b>7: 自评报告(共0.00分)</b><br>7.1: 上传自评报告(共0.00分) |                                                                          |                                                    | 、再次提交               |
| 主要观测点<br>上传自评报告                               | 提示 <ol> <li>愈的报告曾被主管部门驳回过,请确保已起 再提交!当前得分:         再想想看        </li></ol> | ×<br>安要求整改后<br><b>己縣改</b><br>将文件拖到此处<br>仅支持图片、PDF文 | ,或点击上传<br>件且不超过20MB |
| 上一步                                           | 1、元风修仪                                                                   |                                                    | 完成                  |
| 学校自评: 二十二十二十二十二十二十二十二十二十二十二十二十二十二十二十二十二十二十二十  | 当前第: <b>7</b> 页(共7页)                                                     | 当前得 📁 💶 (共100.0                                    | 0分) 打印              |

图 3.4.2

# 3.5 完成上报

### 3.5.1 完成上报,如图 2.5.1、2.5.2

| 前面 首页                                                                                                    | 政策信  | 言息  专项评估  年度 | 工作报表                  | - F V                 |  |  |  |  |
|----------------------------------------------------------------------------------------------------|------|--------------|-----------------------|-----------------------|--|--|--|--|
| 专项评估》市级评估》上海市"小学兴趣化、初中多样化"学校体育课程改革(学校自评表)<br>上海市"小学兴趣化、初中多样化"学校体育课程改革(学校自评表)<br>「学校体育课改」 → □ □ 2020-11-15 12:25:55 |      |              |                       |                       |  |  |  |  |
| 主要观测点                                                                                                    | 分值   | 自评打分         | 资料上传                  |                       |  |  |  |  |
| 1.1.1学校总课表(小学"4+2",初中"4+1"的落实及合理性)                                                                                 | 5.00 | - 0 +        | 将文件拖到此众<br>仅支持图片、PDF2 | 上,或点击上传<br>文件且不超过20MB |  |  |  |  |
| 学校自评: 当前第                                                                                                    | :1页( | 共7页) 当       | 前得分: 🕨 (共100.         | 00分) 打印               |  |  |  |  |

图 3.5.1

| 🧰 💶 🗉 🚥 🗤                                        | 首页 政策信息       | 专项评估 年度工作报表  |       |                     |  |  |  |
|--------------------------------------------------|---------------|--------------|-------|---------------------|--|--|--|
| 专项评估 》全部<br>等级: 全部 市级评估                          | 区级评估 其它评估     |              |       |                     |  |  |  |
| <b>类别:</b> 全部 学校体育课                              | 改 足球特色校 学校游泳馆 |              |       |                     |  |  |  |
| 世级理由<br>上海市"小学兴趣化、初中多样化"学校体育课程改革(学校自评表)<br>已通过审核 |               |              |       |                     |  |  |  |
|                                                  | ↑置顶 学校体育道     | <b>限改</b> 打印 | 创建时间: | 2020-11-15 12:25:55 |  |  |  |

图 3.5.2